## Edit a Credit Card on a Family

Last Modified on 12/04/2018 2:04 pm EST

## To edit a credit card on a Family record:

- 1. In the Family record, go to the **Billing Info** tab.
- 2. Select the **Pencil** icon to edit a Credit Card's details.
- 3. In the *Edit Credit Card* window, make the necessary changes and **Save**

Changes.

| eturn                                                                 | <ul> <li>Save Changes</li> </ul> | s XDe   | elete                      |             |                      |                                                                        |                                                  |                                       |                      |                                             |       |           |
|-----------------------------------------------------------------------|----------------------------------|---------|----------------------------|-------------|----------------------|------------------------------------------------------------------------|--------------------------------------------------|---------------------------------------|----------------------|---------------------------------------------|-------|-----------|
| e Sale/Post                                                           | Fees Payment                     | Refund  | Statement                  | Add Stude   | nt Add               | Contact Are                                                            | hive Family F                                    | amily Name                            | Email Te             | xt Email Schedu                             | les M | lerge Fam |
| nmary                                                                 | Contacts                         | Classes | E                          | vents Tran  | actions              | Billing Info                                                           | Misc                                             |                                       |                      |                                             |       |           |
|                                                                       |                                  |         |                            |             | Delle                | Contracto Alexa                                                        | Clamanta                                         |                                       |                      |                                             |       |           |
| illing Deliv                                                          | /ery: 🔻 🔽                        | Mem     | bership ly                 | pe: v       | Billing              | Contact: Alane                                                         | e Ciements                                       |                                       |                      |                                             |       |           |
| illing Deliv<br>ment Met                                              | very: • ?<br>hod: Credit Card    | • ePaym | ibership Ty<br>ient Schedi | ule:        | v /                  | Address: 1809                                                          | Santa Monica                                     |                                       |                      |                                             |       |           |
| illing Deliv<br>ment Met                                              | hod: Credit Card                 | • ePaym | ent Schedu                 | ule:        | • Billing            | Address: 1809<br>Hunt                                                  | Santa Monica<br>ersville, NC                     | 28078                                 |                      |                                             |       |           |
| illing Deliv<br>ment Met                                              | hod: Credit Card                 | • ePaym | ibership Ty<br>ient Schedi | pe: •       | ▼ /                  | Address: 1809<br>Hunt<br>Email: aclen                                  | Santa Monica<br>ersville, NC :<br>nents@email.co | 28078<br>n                            |                      |                                             |       |           |
| illing Deliv<br>ment Met                                              | hod: Credit Card                 | v ePaym | ibership Ty<br>ient Schedi | pe: v       | ▼ /                  | Address: 1809<br>Hunt<br>Email: <u>aclen</u>                           | Santa Monica<br>ersville, NC<br>nents@email.com  | 28078<br><u>n</u>                     |                      |                                             |       |           |
| illing Deliv<br>ment Met<br>redit Card                                | very: • ?<br>hod: Credit Card    | ePaym   | ibership Ty                | pe: v       | ▼ /                  | Address: 1809<br>Hunt<br>Email: <u>aclen</u>                           | Santa Monica<br>ersville, NC<br>nents@email.co   | 28078<br><u>n</u>                     |                      |                                             |       |           |
| illing Deliv<br>ment Met<br>redit Card<br>Add Card                    | very: • 2<br>hod: Credit Card    | v ePaym | ibership Ty                | pe: v       | T A                  | Address: 1809<br>Hunt<br>Email: <u>aclen</u>                           | Santa Monica<br>ersville, NC<br>nents@email.co   | 28078<br>n                            |                      |                                             |       |           |
| illing Deliv<br>ment Met<br>redit Card<br>Add Card                    | very: v 2<br>hod: Credit Card    | ePaym   | ibership Ty                | pe: v       | Billing<br>▼         | Address: 1809<br>Hunt<br>Email: <u>aclen</u>                           | Santa Monica<br>ersville, NC<br>nents@email.co   | 28078<br><u>n</u>                     |                      |                                             | _     |           |
| illing Deliv<br>ment Met<br>redit Card<br>Add Card<br>Primary         | hod: Credit Card                 | v ePaym | Name on                    | Card Number | Card                 | Address: 1809<br>Hunt<br>Email: aclen                                  | Card Billing                                     | 28078<br>n<br>Email                   | Vault ID             | Last Updated                                | Edit  | Delete    |
| illing Deliv<br>ment Met<br>redit Card<br>Add Card<br>Primary<br>Card | hod: Credit Card                 | e Paym  | Name on<br>Card            | Card Number | Card<br>Type         | Address: 1809<br>Hunt<br>Email: aclen<br>Expiration<br>Date            | Card Billing<br>Address                          | 28078<br><u>n</u><br>Email<br>Address | Vault ID             | Last Updated<br>By                          | Edit  | Delete    |
| illing Deliv<br>ment Met<br>redit Card<br>Add Card<br>Primary<br>Card | hod: Credit Card                 | e Paym  | Name on<br>Card            | Card Number | Card<br>Type<br>Visa | Address: 1809<br>Hunt<br>Email: aclen<br>Expiration<br>Date<br>12/2020 | Card Billing<br>Address<br>28078                 | 28078<br><u>n</u><br>Email<br>Address | Vault ID<br>78812957 | Last Updated<br>By<br>9 Web                 | Edit  | Delete    |
| illing Deliv<br>ment Met<br>redit Card<br>Add Card<br>Primary<br>Card | kod: Credit Card                 | e       | Name on<br>Card            | Card Number | Card<br>Type<br>Visa | Address: 1809<br>Hunt<br>Email: aclen<br>Expiration<br>Date<br>12/2020 | Card Billing<br>Address<br>28078                 | 28078<br>n<br>Email<br>Address        | Vault ID<br>78812957 | Last Updated<br>By<br>9 Web<br>Registration | Edit  | Delet     |